- 1- Please make sure to use one of following browser:
  - Google chrome
  - Mozilla fire fox
  - Safari
  - Opera
  - Edge
- 2- Make sure that your browser is updated to the latest version
- 3- Delete cookies and temporary Internet files and close all browser windows in case of problems
- 4- Click <u>here</u> for E-Segumar Online application.
- 5- Click Green boton "APPLICATION FORMS" as fig.1

 $\leftarrow$   $\rightarrow$  C  $\bigcirc$  certificates.amp.gob.pa/certificates/

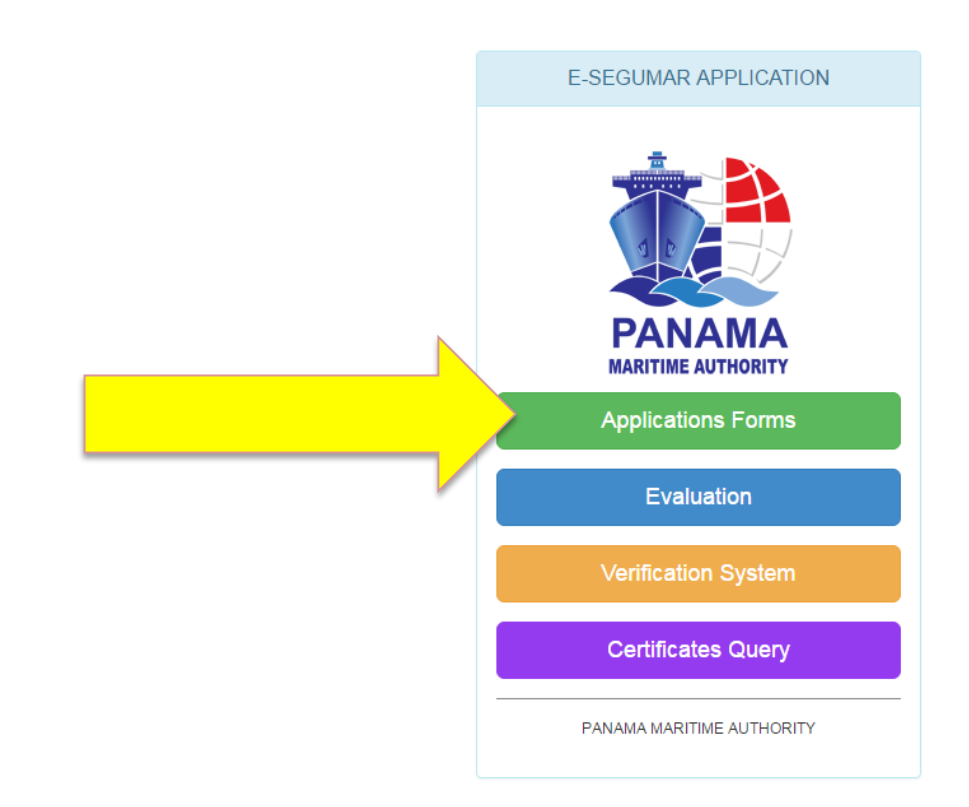

(Fig.1)

## 6- On the list, please click "BALLAST WATER MANAGEMENT PLAN" as is shown in fig.2

| ← → C ① certificates.am | p.gob.pa/certificates/FrmCertificationList.aspx                                       |   |  |
|-------------------------|---------------------------------------------------------------------------------------|---|--|
|                         | CERTIFICATE APPLICATION LIST                                                          |   |  |
|                         | Return to Inicial Menu                                                                |   |  |
|                         | Civil Liability for Bunker Oil Pollution Damage (BCC)                                 | Z |  |
|                         | Liability for the death of and personal injury to passengers (PAL)                    | 2 |  |
|                         | Liability for the removal of wrecks (WRC)                                             | ß |  |
|                         | Continuous Synopsis Record                                                            | ß |  |
|                         | Armed Personal                                                                        |   |  |
|                         | Armed Personnel Extension                                                             |   |  |
|                         | Declaration of Maritime Labour Compliance (DMLC Part I)                               |   |  |
|                         | International Ship Security Certificate (ISSC)                                        |   |  |
|                         | Other Financial Security in Respect of Civil Liability for Oil Pollution Damage (CLC) | ß |  |
|                         | Ballast Water Management Plan                                                         | ß |  |
|                         | International Ballast Water Management Certificate                                    | ß |  |

(Fig.2)

7- On the next screen, please click "READY TO APPLY" as shown in Fig. 3

| • You<br>payn<br>be p               | may apply for multiple evaluations of plans for multiple vessels with a single order provided that they will use the same form of<br>nent and same delivery address. If you require separate payments and/or separate delivery addresses, then separate orders should<br>aced.                                                                                                    |
|-------------------------------------|----------------------------------------------------------------------------------------------------|
| • Fee<br>1,50                       | for first time Evaluation or significant amendments (Ej. Procedures, Calculations, Equipment change's or replacement.) USD<br>0.00                                                                                                    |
| • Ame                               | ndments due to ship 's name change, call sign, gross tonnage, etc., USD 500.00                                                                                                    |
| Please pr                           | int or save this instruction for your easy reference on how to use E-application system.                                                                                                    |
| STEP 1:                             | Press ready to apply button to fill your application. Fill in all required page fields marked with asterisk (*) on "Agent Details" screen,<br>note that you will be able to search the agent name typing one word, furthermore once your information is saved, it can be<br>displayed for future applications. Your certificates will be delivered via email, please make sure to include on field "E-mail Address"<br>the correct information to receive the certificate, press continue button.                                                                                                    |
| STEP 2:                             | Billing and shipping address details should be filled on "Order Details" screen. This information will be necessary in cases that<br>certificate will be delivered by courier. Each application provides for a single billing address and form of payment for multiple ships.<br>If you require separate payments and/or separate delivery addresses, then separate applications will be required.                                                                                                    |
|                                     | After the information on step 1 and 2 is filled, you will not need filling it again, it will be saved for future applications; press continue button to go to the next screen.                                                                                                    |
| STEP 3:                             | On "application list" screen you are able to search in our fleet, the vessel (s) would you like to apply for, just please select the flag<br>and then type on search field the IMO Number, Name of Ship, Call Sign; then click the search button to bring the ship information<br>automatically. Please complete the remaining fields and upload the required documents (plan as well any additional information<br>as annex to the plan and payment receipt). Finally press "Add application" button. Please note that before press continue, you<br>can add more vessels as necessary. Press continue button. |
| STEP 4:                             | Verify the amount to be paid and make sure that your payment receipt has been made accordingly. Press "Check out" button to send you application.                                                                                                    |
| Ballast W<br>Regulatio<br>Guideline | Ater Management Plan will be evaluated, revised and approved by Segumar Panama, in accordance with the requirement of<br>n B-1 of the Ballast Water Management Convention; the BWMP should take into account IMO Resolution MEPC.127 (53) –<br>s for ballast water management and development of ballast water management plans (G4).                                                                                                    |
| For furthe                          | r information, please contact: ibwmc@segumar.com or bwmp@segumar.com                                                                                                    |
|                                     | Application List Ready to Apply                                                                                                    |

8- Please fill all the fields on the Tab "AGENT DETAILS", as shown in Fig.4 (the most important is that you please **type the e-mail address** where you would like to receive you Electronic approval) and press "CONTINUE"

| es.amp.gob.pa/certificates/FrmAgentDetails.a | ispx                                                                         |                                                                |                            | ☆ :    |
|----------------------------------------------|------------------------------------------------------------------------------|----------------------------------------------------------------|----------------------------|--------|
| *                                            | Ballast Water Manage                                                         | ement Plan                                                     |                            | •      |
| AGENT DETAILS                                | APPLICATION LIST ORDER REVIEW                                                |                                                                |                            |        |
|                                              | -                                                                            |                                                                |                            |        |
| Agent Information 3                          |                                                                              |                                                                |                            |        |
| Agent Name:                                  | Result Agent Name                                                            |                                                                |                            |        |
| *                                            | Search Select a Agent Name                                                   | Ŧ                                                              |                            |        |
| Phone Number:                                | E-mail Address:                                                              | Zip / Postal Code:                                             |                            |        |
| *                                            | *                                                                            |                                                                |                            |        |
| Country:                                     | City:                                                                        | State / Region:                                                |                            |        |
| Select a Country                             | *                                                                            |                                                                |                            |        |
| Agent Address:                               | Shipping Address:                                                            |                                                                |                            |        |
| *                                            |                                                                              |                                                                |                            |        |
| E-delivery                                   | 20                                                                           |                                                                |                            |        |
|                                              |                                                                              |                                                                |                            |        |
| E-mail Address 1:                            | E-mail Address 2:                                                            |                                                                |                            |        |
| *                                            |                                                                              |                                                                |                            |        |
|                                              |                                                                              |                                                                | Continue                   |        |
| Diselement I. Eveneración de Responsel       | hilded                                                                       |                                                                |                            |        |
| Disclaimer: All the information provided by  | the users of this site will be processed for the purpose of providing better | services by the Panama Maritime Authority (PMA). Panama Mariti | time Authority may use the | (Fig 4 |

9- Fill all the ship's details in "APPLICATION LIST" (fig.5) and attach the documents (fig.6) and click "ADD APPLICATION"

| MAR APPLICATION                                                                                                    |                                                                                                    |                                         |                                                                                                    |                                                                                            |                              | Î              |
|----------------------------------------------------------------------------------------------------|----------------------------------------------------------------------------------------------------|-----------------------------------------|----------------------------------------------------------------------------------------------------|--------------------------------------------------------------------------------------------|------------------------------|----------------|
| *                                                                                                    |                                                                                                    | Ballast Water Ma                        | nagement Plan                                                                                                    |                                                                                            | MA                           |                |
| AGENT DE                                                                                                    | ETAILS APPLICATION LI                                                                                                    | ST ORDER REVIEW                         |                                                                                                    |                                                                                            |                              |                |
|                                                                                                    |                                                                                                    |                                         |                                                                                                    |                                                                                            |                              |                |
| Ships to Apply                                                                                                    |                                                                                                    |                                         |                                                                                                    |                                                                                            |                              |                |
| Name of Ship                                                                                                    |                                                                                                    | Call Sign                               | IMO                                                                                                    | Port of Registry                                                                           |                              |                |
| *                                                                                                    |                                                                                                    |                                         |                                                                                                    |                                                                                            |                              |                |
| Ship Details                                                                                                    |                                                                                                    |                                         |                                                                                                    |                                                                                            |                              |                |
| Flag:                                                                                                    |                                                                                                    | Search (IMO Number, Name                | e of Ship, Call Sign):                                                                                                    |                                                                                            |                              |                |
| PANAMA                                                                                                    | ٣                                                                                                    | Only flags of Panama                    | Search                                                                                                    |                                                                                            |                              |                |
| Name of Ship:                                                                                                    |                                                                                                    | Call Sign:                              |                                                                                                    | Port of Registry:                                                                          |                              |                |
|                                                                                                    |                                                                                                    |                                         |                                                                                                    |                                                                                            |                              |                |
| Type of Ship:                                                                                                    |                                                                                                    | IMO Number:                             |                                                                                                    | Gross Tonnage:                                                                             |                              |                |
| Length (BP):                                                                                                    |                                                                                                    | Beam:                                   |                                                                                                    | Place of Issue:                                                                            |                              |                |
|                                                                                                    |                                                                                                    |                                         |                                                                                                    | SEGUMAR - PANAMA                                                                           | •                            | /fim           |
| D certificates.amp.gob.pa/certificates/FrmBWW                                                                                                    | ИPSolicitud.aspx                                                                                                    |                                         |                                                                                                    |                                                                                            |                              | ÷ (IIG         |
| ) certificates.amp.gob.pa/certificates/FrmBWM<br>Length (BP):                                                                                                    | MPSolicitud.aspx                                                                                                    | Beam:                                   |                                                                                                    | Place of Issue:                                                                            |                              | ± (IIg         |
| ) certificates.amp.gob.pa/certificates/FrmBWM<br>Length (BP):                                                                                                    | MPSolicitud.aspx                                                                                                    | Beam:                                   |                                                                                                    | Place of Issue:<br>SEGUMAR - PANAMA                                                        |                              | x (IIG)<br>x : |
| D certificates.amp.gob.pa/certificates/FrmBWW<br>Length (BP):<br>Attachments<br>Valid attachments format                                                                                                    | MPSolicitud.aspx                                                                                                    | Beam:                                   |                                                                                                    | Place of Issue:<br>SEGUMAR - PANAMA                                                        |                              | * (IIg         |
| D certificates.amp.gob.pa/certificates/FrmBWM<br>Length (BP):<br>Attachments<br>Valid attachments format<br>Maximun size per attach                                                                                                    | APSolicitud.aspx<br>Is: doc or docx, xis or xisx, jpg,<br>ment. 50 mb                                                                                                    | Beam:<br>. png. pdf                     |                                                                                                    | Place of Issue:<br>SEGUMAR - PANAMA                                                        |                              | ±              |
| D certificates.amp.gob.pa/certificates/FrmBWM<br>Length (BP):<br>Attachments<br>Valid attachments format<br>Maximum size per attach<br>BWMP *                                                                                                    | IPSolicitud aspx<br>Is: doc or docx, xls or xlsx, jpg,<br>ment: 50 mb                                                                                                    | Beam:<br>png. pdf                       | Drawings or Diagram                                                                                                    | Place of issue:<br>SEGUMAR - PANAMA                                                        | •<br>•<br>plan)              | × (IIG)        |
| D certificates.amp.gob.pa/certificates/Frm8WW<br>Length (BP):<br>Attachments<br>Valid attachments format<br>Maximum size per attach<br>BWM/P *<br>You must attached a file                                                                                                    | APSolicitud.aspx<br>Is: doc or docx, xis or xisx, jpg,<br>ment: 50 mb                                                                                                    | Beam:                                   | Drawings or Diagram<br>You must attached a file<br>GAUSCO                                                                  | Place of Issue:<br>SEGUMAR - PANAMA                                                        | ■<br>plan)<br>メRemovo        | * (IIG)        |
| D certificates.amp.gob.pa/certificates/FrmBWW<br>Length (BP):<br>Attachments<br>Valid attachments format<br>Maximun size per attach<br>BWMP *<br>You must attached a file<br>CAttach                                                                                                    | APSolicitud.aspx<br>ts: doc or docx, xls or xlsx, jpg,<br>ment: 50 mb                                                                                                    | Beam:<br>png, pdf                       | Drawings or Diagram<br>You must attached a file<br>G'Attach                                                                | Place of Issue:<br>SEGUMAR - PANAMA                                                        | plan)<br>XRemove             | * (lig.        |
| D certificates.amp.gob.pa/certificates/FrmBWW<br>Length (BP):<br>Attachments<br>Valid attachments format<br>Maximun size per attach<br>BWMP *<br>You must attached a file<br>CAttach<br>Any Additional Doct                                                                                             | APSolicitud.aspx<br>ts: doc or docx, xls or xlsx. jpg,<br>iment. 50 mb                                                                                                    | Beam:<br>. png. pdf<br>XRemove          | Drawings or Diagram<br>You must attached a file<br>GAttach<br>Offical Payment Reco                                         | Place of Issue:<br>SEGUMAR - PANAMA<br>ns (In case that were not included in the           | plan)<br>X Remove            | * (lig.        |
| D certificates.amp.gob.pa/certificates/FrmBWM<br>Length (BP):<br>Attachments<br>Valid attachments format<br>Maximun size per attach<br>BWMP *<br>You must attached a file<br>CAttach<br>Any Additional Docu<br>You must attached a file                                                                 | APSolicitud.aspx<br>Is: doc or docx, xis or xisx, jpg,<br>ment: 50 mb                                                                                                    | Beam:<br>. png. pdf<br>XRemove          | Drawings or Diagram<br>You must attached a file<br>CAtach<br>Offical Payment Rec<br>You must attached a file               | Place of Issue:<br>SEGUMAR - PANAMA                                                        | •<br>plan)<br>¥Remove        | * (IIG)        |
| D certificates.amp.gob.pa/certificates/FrmBWM<br>Length (BP):<br>Attachments<br>Valid attachments format<br>Maximum size per attach<br>BVMP *<br>You must attached a file<br>GAttach<br>You must attached a file<br>GAttach                                                                             | APSolicitud.aspx<br>Is: doc or docx, xis or xisx, jpg,<br>ment: 50 mb                                                                                                    | Beam:<br>png, pdf<br>XRemove            | Drawings or Diagram<br>You must attached a file<br>CiAtach<br>Offical Payment Rec<br>You must attached a file<br>CiAtach   | Place of Issue:<br>SEGUMAR - PANAMA<br>ns (In case that were not included in the<br>eipt*  | •<br>plan)<br>¥Remove        | × (lig.        |
| D certificates.amp.gob.pa/certificates/FrmBWM<br>Length (BP):<br>Attachments<br>Velid attachments format<br>Maximun size per attach<br>BWMP *<br>Vou must attached a file<br>GAttach<br>Any Additional Docu<br>You must attached a file<br>GAttach<br>Trim and Stability Bi                             | APSolicitud aspx  ts: dac or docx, xls or xlsx, jpg, ment: 50 mb  ookkel**                                                                                                    | Beam:<br>png, pdf<br>XRemove            | Drawings or Diagram<br>You must attached a file<br>CrAttach<br>Offical Payment Rec<br>You must attached a file<br>CrAttach | Place of Issue:<br>SEGUMAR - PANAMA<br>ns (In case that were not included in the<br>eipt*  | plan)<br>MRemove             | * (IIG.        |
| D certificates.amp.gob.pa/certificates/FrmBWW<br>Length (BP):<br>Attachments<br>Valid attachments format<br>Maximun size per attach<br>BWMP *<br>You must attached a file<br>GAttach<br>Any Additional Docu<br>You must attached a file<br>GAttach<br>Trim and Stability Bi<br>You must attached a file | APSolicitud.aspx  APSolicitud.aspx  ts: doc or docx, xls or xlsx, jpg, ment: 50 mb  cooklet* cooklet* | Beam:<br>Png, pdf  KRemove  KRemove     | Drawings or Diagram<br>You must attached a file<br>G'Atlach<br>Offical Payment Rec<br>You must attached a file<br>G'Atlach | Place of Issue:<br>SEGUMAR - PANAMA<br>Ins (In case that were not included in the<br>eipt* | plan)<br>XRemove             | * (IIG.        |
| D certificates.amp.gob.pa/certificates/FrmBWM<br>Length (BP):<br>Attachments<br>Valid attachments format<br>Maximun size per attach<br>BWMP *<br>You must attached a file<br>GAttach<br>Trim and Stability Bt<br>You must attached a file<br>GAttach                                                    | APSolicitud.aspx  Its: doc or docx, xls or xlsx. jpg, ment. 50 mb  cocklet* cocklet* cocklet* cocklet*                                                                                                    | Beam:<br>png. pdf<br>XRemove<br>XRemove | Drawings or Diagram<br>You must attached a file<br>CAttach<br>Offical Payment Rec<br>You must attached a file<br>CSAttach  | Place of Issue:<br>SEGUMAR - PANAMA<br>ns (In case that were not included in the<br>eipt*  | pian)<br>X Remove            | * (lig.        |
| D certificates.amp.gob.pa/certificates/FrmBWM<br>Length (BP):<br>Attachments<br>Valid attachments format<br>Maximun size per attach<br>BWMP *<br>You must attached a file<br>GAttach<br>Trim and Stability B<br>You must attached a file<br>GAttach                                                     | APSolicitud.aspx  Is: doc or docx, xis or xisx, jpg, ment: 50 mb  e  ument e  ookleit* e                                                                                                    | Beam:<br>png. pdf<br>XRemove<br>XRemove | Drawings or Diagram<br>You must attached a file<br>CAttach<br>Offical Payment Rec<br>You must attached a file<br>CAttach   | Place of Issue:<br>SEGUMAR - PANAMA<br>ns (In case that were not included in the<br>eipt*  | plan)<br>XRemove             | * (IIQ.        |
| D certificates amp.gob pa/certificates/FrmBWM<br>Length (BP):<br>Attachments<br>Valid attachments format<br>Maximum size per attach<br>BVMP *<br>You must attached a file<br>GAttach<br>Trim and Stability Bt<br>You must attached a file<br>GAttach                                                    | APSolicitud.aspx  ts: doc or docx, xis or xisx, jpg, ment: 50 mb  cocklet*  cocklet*                                                                                                    | Beam:<br>Png, pdf<br>XRemove<br>XRemove | Drawings or Diagram<br>You must attached a file<br>CAttach<br>Offical Payment Rec<br>You must attached a file<br>CAttach   | Place of Issue:<br>SEGUMAR - PANAMA<br>ns (In case that were not included in the<br>eipt*  | plan)<br>XRemove<br>Continue | * (IIG.        |

In case that you have more than one (1) ship to apply, after click on "ADD APPLICATON" you may continue to add more ships, just please make sure to click "ADD APPLICATION" to save the information and document uploaded. Please click "CONTINUE" after you finalize the uploading and save of your ships information and documents. (Fig.6)

10- Review the ship or ships that you are applying for and click "DONE".